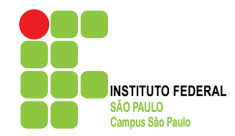

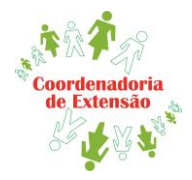

Caso queira ofertar um Curso de Extensão inédito, siga os procedimentos abaixo:

- Certifique-se de que o curso proposto não consta no banco de cursos aprovados pela PRX, consultando o link: <u>https://docs.google.com/spreadsheets/d/1nTeaX\_ESZ3UMDYn79956BdKnrtS0qhhye38\_ZMFTcGI/e</u> dit#gid=0
- 2) Caso tenha constatado que o curso proposto não está aprovado, acesse a Plataforma Sigproj: http://sigproj.ufrj.br/index.php
- Cadastre o Projeto Pedagógico do Curso (PPC) no Sigproj, preenchendo os seguintes itens: Introdução; Identificação; Detalhes; Público; Caracterização; Descrição; Justificativa; Fundamentação teórica; Objetivos; Metodologia e Avaliação (do aluno); Conteúdo programático; Relação ensino, pesquisa e extensão; Avaliação (do curso); Referências bibliográficas;

Caso não tenha cadastro no Sigproj ou queira orientações de como preencher o PPC do curso, clique no link: <u>https://spo.ifsp.edu.br/acoes-de-extensao?id=249</u>

4) Providencie o termo de anuência diretamente no Suap, para anexar à proposta no Sigproj:

## Como encontrar o termo de anuência no Suap:

- Aba: Documentos/Processos
- Acesse: Documentos Eletrônicos
- Clique em: Documentos
- Na tela aberta<sup>1</sup> (canto superior direito), clique em "Adicionar documento de texto"
- Tipo de Documento: Termo
- Modelo: TERMO DE ANUÊNCIA PARA OFERTA DE CURSO DE EXTENSÃO

## <sup>1</sup>Veja abaixo como "Adicionar o documento de texto"

Início » Documentos de Texto » Adicionar Documento de Texto

## Adicionar Documento de Texto

🕜 Ajuda

| Tipo do Documento: * | Termo                                                                             | • |
|----------------------|-----------------------------------------------------------------------------------|---|
| Modelo:*             | Q Termo de anuência para oferta de cursos de extensão                             | × |
| Nível de Acesso: *   | Público                                                                           | • |
| Hipótese Legal:      | A hipótese legal só é obrigatória para documentos sigilosos ou restritos          | • |
| Setor Dono: *        | <br>Se o setor desejado não está listado, solicite permissão ao chefe desse setor | • |
| Assunto:*            | Anuência para oferta do Curso de Extensão XXXXXXX (nome do Curso)                 |   |

## Documento a ser preenchido no Suap:

| DADOS DO CURSO                                                                                                    |  |  |
|----------------------------------------------------------------------------------------------------|--|--|
| Proponente:                                                                                                    |  |  |
| Nome do curso:                                                                                                    |  |  |
| Carga horária:                                                                                                    |  |  |
| Modalidade: (presencial ou EaD)                                                                                                    |  |  |
| Requisitos mínimos: (público-alvo)                                                                                                    |  |  |
| Datas de oferta: (data prevista para início e término do curso)                                                                                                    |  |  |
| Número de vagas:                                                                                                    |  |  |
| Local de oferta: (em curso on-line: registre a plataforma)                                                                                                    |  |  |
| Horários dedicados ao projeto: XXXX horas semanais, distribuídos da seguinte forma (caso o curso tenha aulas síncronas ou presenciais, marque o(s) dia(s) e horário(s) que acontecerão as aulas). |  |  |
| 2ª feira 3ª feira 4ª feira 5ª feira 6ª feira sábado                                                                                                    |  |  |

- 5) Clique em "CONCLUIR" e assine o documento preenchido;
- Em seguida, solicite assinatura da chefia imediata; da Coordenadora de Extensão; e do Diretor Geral;
- Após as assinaturas, clique em FINALIZAR, gere um PDF (em "AÇÕES"). Anexe o PDF à proposta preenchida no Sigproj;
- Para cursos com 160 horas ou mais, será necessário anexar no Sigproj o "Plano de Ensino". Vide modelo em formulários: <u>https://spo.ifsp.edu.br/acoes-de-extensao?id=249</u>
- Após preencher todos os itens do PPC e anexar o(s) documento(s) necessário(s), salve a proposta e clique em "Enviar proposta para julgamento";
- 10) Envie um e-mail à CEX (<u>cex.spo@ifsp.edu.br</u>) comunicando que o PPC foi submetido na Plataforma Sigproj;
- 11) A Comissão de Cursos de Extensão do Câmpus avaliará a proposta e emitirá um parecer (com solicitação de reformulações, se necessário);
- 12) Após reformulações (se necessárias), a CEX recomendará a proposta à PRX. O período para aprovação do PPC pela PRX será de 45 dias para cursos com menos de 160 horas e de 60 dias para cursos com 160 horas ou mais;
- 13) Após aprovação do curso, entre em contato com a CEX para acertar os detalhes referentes ao *Edital de chamada pública dos participantes.*